# ログイン①

#### LION BO for iPhone

### アプリのログイン方法をご案内します。

| 圖外 ᅙ                        | 19:41                         | ∦ 100% 🛄 +           |  |  |  |  |  |  |
|-----------------------------|-------------------------------|----------------------|--|--|--|--|--|--|
| ■● ▼ 受付中<br>USD/JPY 18:25~2 | 0:25 <mark>残高 () 非表示</mark> ) | ログイン                 |  |  |  |  |  |  |
| ▶ 購入締切まで 41 分               | ▶33秒                          | ▶ 終了まで 43 分 33 秒     |  |  |  |  |  |  |
| USD/JPY 現在値 109.128         |                               |                      |  |  |  |  |  |  |
| 行使価格                        | 上昇 購入価格<br>(清算価格              | ) 下降 購入価格<br>(清算価格)  |  |  |  |  |  |  |
| 109. <b>459</b>             | <b>51</b><br>(1)              | <b>1000</b><br>(999) |  |  |  |  |  |  |
| 109. <b>309</b>             | 65<br>(15)                    | 1000<br>(985)        |  |  |  |  |  |  |
| 109.159                     | <b>405</b><br>(355)           | 695<br>(645)         |  |  |  |  |  |  |
| 109. <b>009</b>             | 972<br>(922)                  | 128<br>(78)          |  |  |  |  |  |  |
| 108.859                     | 1000<br>(999)                 | 51<br>(1)            |  |  |  |  |  |  |
| 108. <b>709</b>             | 1000<br>(999)                 | 51<br>(1)            |  |  |  |  |  |  |
| 108.559                     | <b>1000</b><br>(999)          | 51<br>(1)            |  |  |  |  |  |  |
|                             |                               |                      |  |  |  |  |  |  |
|                             |                               |                      |  |  |  |  |  |  |
|                             |                               |                      |  |  |  |  |  |  |
|                             |                               |                      |  |  |  |  |  |  |
|                             |                               |                      |  |  |  |  |  |  |

| ■外 〒<br>■● ▼ 受付中<br>18:25-20 | 19:41<br>残高 <sub>非表示</sub> | ログイン                 |
|------------------------------|----------------------------|----------------------|
| ■ B 3 締切まで 41 分              | -<br>                      | 終了まで 43 分 33 秒       |
| USD/JPY 現在值                  | 109.128                    |                      |
| 行使価格                         | 上昇 購入価格<br>(清算価格)          | 下降 購入価格<br>(清算価格)    |
| 109. <b>459</b>              | 51<br>(1)                  | <b>1000</b><br>(999) |
| 109.309                      | 65<br>(15)                 | 1000<br>(985)        |
| 109. <b>159</b>              | 405<br>(355)               | 695<br>(645)         |
| 109. <b>009</b>              | 972<br>(922)               | 128<br>(78)          |
| 108. <b>859</b>              | 1000<br>(999)              | 51<br>(1)            |
| 108. <b>709</b>              | 1000<br>(999)              | <b>51</b><br>(1)     |
| 108.559                      | 1000<br>(999)              | 51<br>(1)            |
|                              |                            |                      |
|                              |                            |                      |
|                              |                            |                      |
|                              | •1 0                       | III ¥ 📕              |
| レート チャ                       | ート ポジション                   | 口座情報 メニュー            |
|                              |                            |                      |

#### ②右上の『ログイン』をタップします。

## ①アプリを立ち上げると上記画面が表示されます。

ログイン2

#### LION BO for iPhone

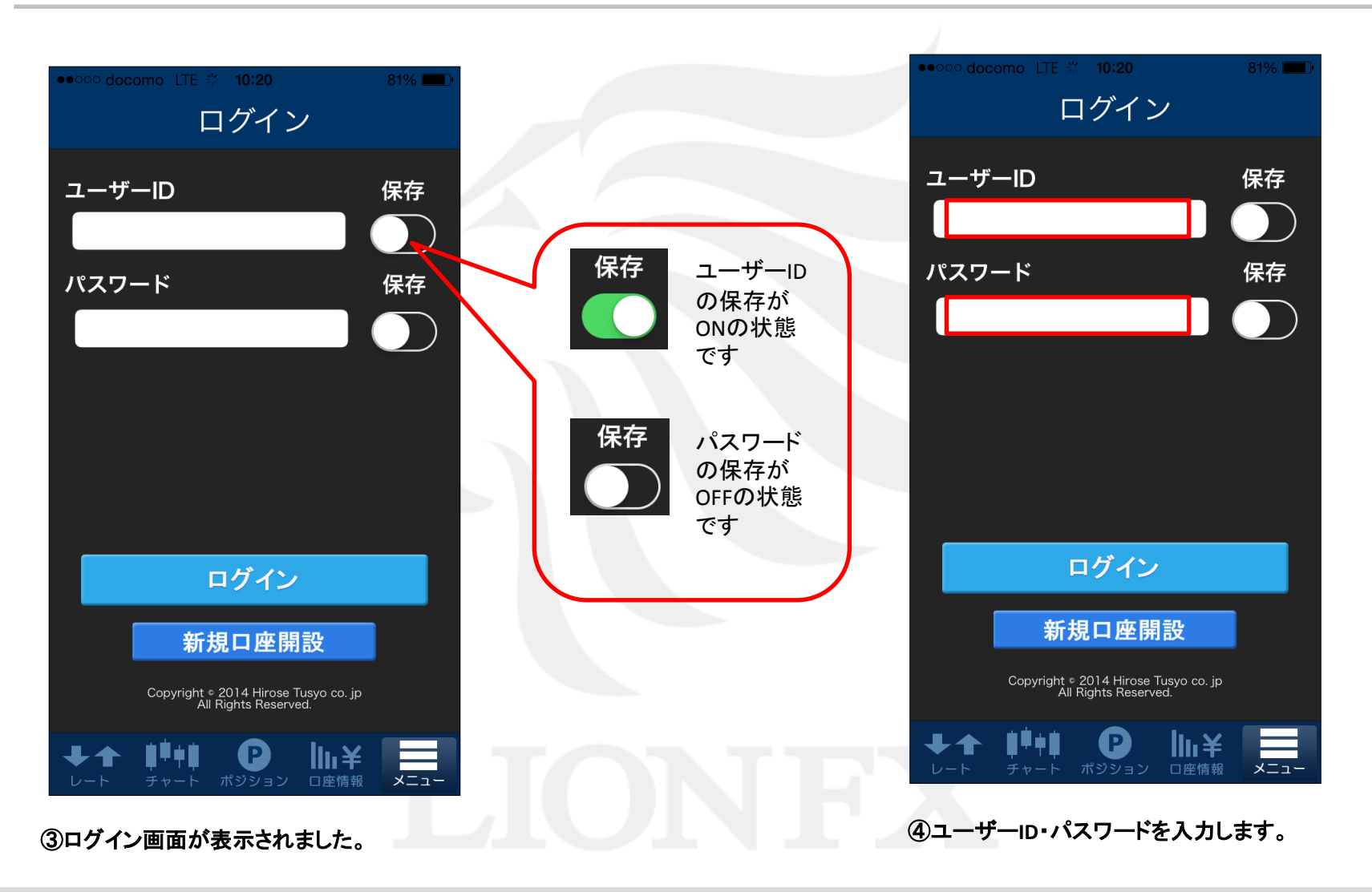

ログイン3

#### LION BO for iPhone

| locomo LTE 10:21                                         | 81% 💶 י |  | 圖外 🗢                  | 19:41               |
|----------------------------------------------------------|---------|--|-----------------------|---------------------|
| ログイン                                                     |         |  | 受付中<br>USD/JPY 18:25~ | 20:25 _             |
|                                                          |         |  | ▶ 購入締切まで 41           | 分 24 秒 )            |
| ザーID                                                     | 保存      |  | USD/JPY 現在値           | 109.128             |
| 345678                                                   |         |  | 行使価格                  | 上昇 (清算価格)           |
| <b>-</b> 1%                                              |         |  | 109.459               | 51<br>(1)           |
|                                                          | 际仔      |  | 109.309               | 65<br>(15)          |
|                                                          |         |  | 109. <b>159</b>       | <b>405</b><br>(355) |
|                                                          |         |  | 109. <b>009</b>       | 972<br>(922)        |
|                                                          |         |  | 108.859               | 1000<br>(999)       |
|                                                          |         |  | 108. <b>709</b>       | 1000<br>(999)       |
| ログイン                                                     |         |  | 108.559               | 1000<br>(999)       |
|                                                          |         |  |                       |                     |
| 新規口座開設                                                   |         |  |                       |                     |
| Copyright © 2014 Hirose Tusyo cc<br>All Rights Reserved. | o. jp   |  |                       |                     |
| <b>1<sup>4</sup>+1 D</b>                                 | ¥       |  |                       |                     |
| チャート ポジション 口座竹                                           | 青報 メニュー |  |                       | マート ポジション           |
| ログイン』をタップします                                             | す。      |  | ⑥ログイ                  | ンができました。            |
|                                                          |         |  |                       |                     |